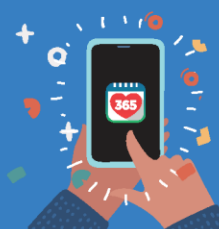

Healthy 365 App User Guide

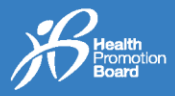

## 1. உங்களது Healthy 365 செயலியிலுள்ள சுயவிவரத்தினுள் உட்பதிவு செய்வது எப்படி?

படிநிலை 1 Healthy 365 செயலியின் அண்மைப் பதிப்பைப் பதிவிறக்கவும்\*.

இப்போதே பதிவிறக்கவும்

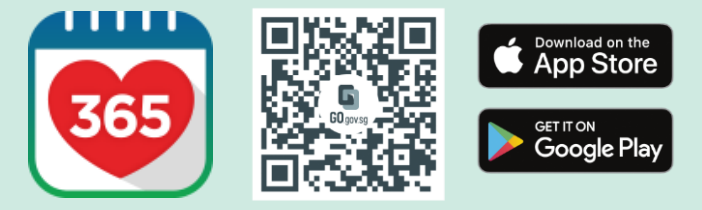

<sup>\*</sup>குறைந்தபட்சம் Android 6 அல்லது iOS 10 தேவை.

**படிநிலை 2** <sub>Healthy 365</sub> செயலியினுள் உட்பதிவு செய்யவும். **படிநிலை 3** குறுந்தகவலில் அனுப்பி வைக்கப்பட்ட OTP<sup>#</sup> எண்ணை உள்ளிடவும். "Submit" மீது தட்டவும். அவ்வளவுதான்!

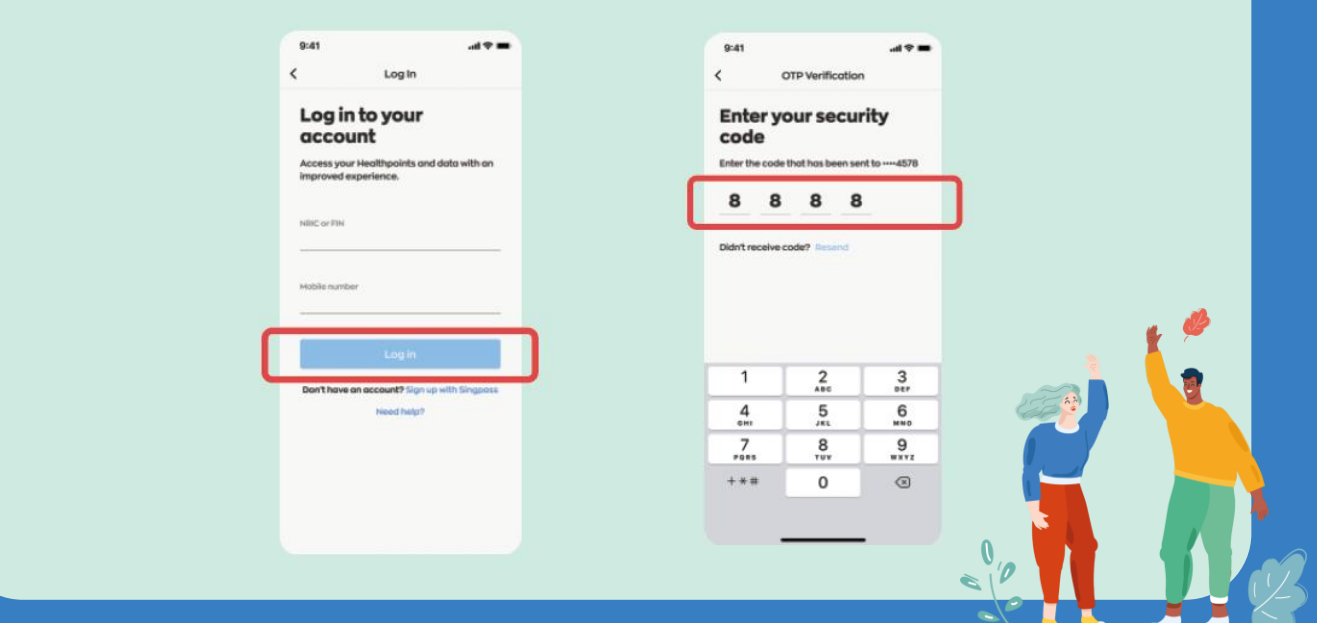

"அடுத்தடுத்து பலமுறை OTPs பெறுவதைத் தவிர்க்க, "Resend" விசையைப் பலமுறை தட்டுவதைத் தவிர்க்கவும்.

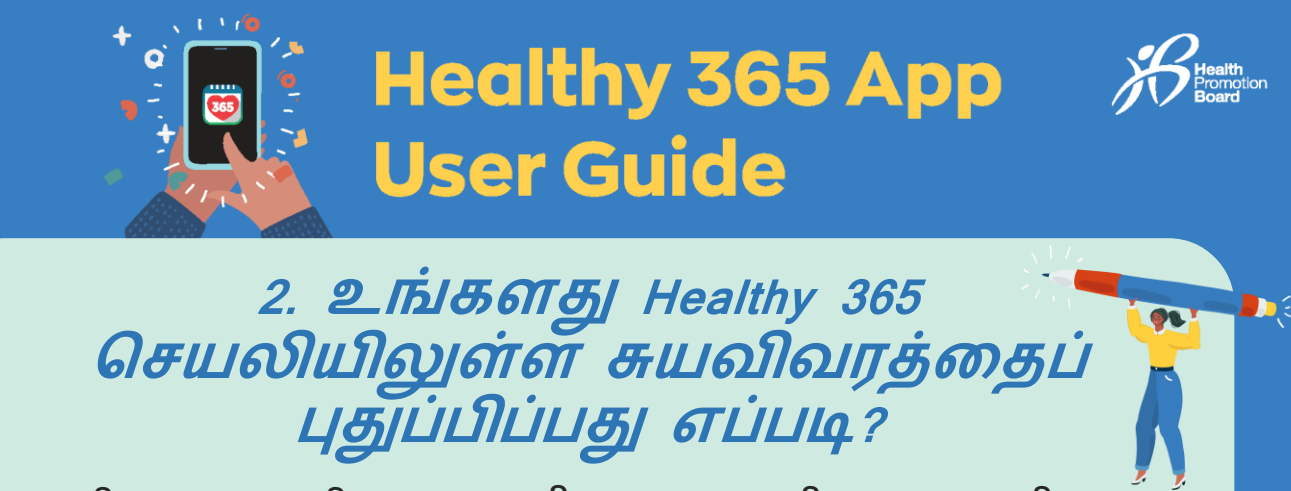

## படிநிலை 3 படிநிலை 1 படிநிலை 2 படிநிலை 4 படிநிலை 5 Healthy 365 செயலியினுள் "Profile" மீது "View more" மீது "Update with "Retrieve Myinfo உட்பதிவு செய்து, தட்டவும் தட்டவும் Singpass" மீது with Singpass" மீது குறுந்தகவலில் அனுப்பி தட்டவும் தட்டவும். ைக்கப்பட்ட OTP# எண்ணை உள்ளிடவும் 2,150 🧡 4 🔜 Hi Jeremy Log in to your account erify your profile with Myinfo Steps 0 / A,000 С мура О Sieep 0.0 29 Jan 1987 Roce Chinese 0 ŵ ŵ 0 (A) # 8 படிநிலை 6 படிநிலை 8 படிநிலை 9 படிநிலை 7 குறுந்தகவலில் உங்களது சிங்பாஸ் உங்களது விவரங்கள்^ ஏற்கனவே நிரப்பப்பட்ட Healthy உங்களது அனுப்பி கணக்கினுள் விவரங்களை வைக்கப்பட்ட OTP# உட்பதிவு 365 சுயவிவரப் பக்கத்திற்கு அணுகுவதற்கு எண்ணை நீங்கள் கொண்டு செல்லப்படுவீர்கள்; செய்யவும் அனுமதியளிக்க "ட உள்ளிடவும். Agree" மீது தட்டவும். "Submit" மீது தட்டவும். "Confirm" மீது தட்டவும். அவ்வளவுதான்! 9:41 Hi Jeremy Enter your security singpass sinapass = code Enter the 8 8 8 8 Log in with Singpas 2 3 4 5 6 7 9 8 0 $\langle X \rangle$

" அடுத்தடுத்து பலமுறை OTPs பெறுவதைத் தவிர்க்க, "Resend" விசையைப் பலமுறை தட்டுவதைத் தவிர்க்கவும். ^ கைப்பேசி எண், மின்னஞ்சல் முகவரி, திருமண நிலை ஆகிய பகுதிகளில் மட்டுமே திருத்தம் செய்யமுடியும் என்பதையும், எதிர்காலத்தில் Healthy 365 செயலியில் உட்பதிவு செய்வதற்கு உங்களது கைப்பேசி எண் பயன்படுத்தப்படும் என்பதையும் கவனத்தில் கொள்ளவும்.

2